## 政府出版品銷售結帳資料維護作業步驟

- 一、 進入「銷售作業」→選擇「出版機關銷售結帳」。
- 二、選擇「結帳年度」(如113年)→選擇「結帳期間」(如113年) 可選下半年)→查詢。
- 三、新增登錄:選擇「新增資料」→選擇「銷售通路」(選擇「統籌 展售」、「自行銷售」及「零星銷售」)→依欄位填入各項銷售資 訊→確定儲存。(※如機關有3種銷售通路皆須填入各類通路之 結帳資料。)
- 四、如「自行銷售」通路需要新增門市名稱,請至「分發作業」點選「自行分送單位維護」,填入門市相關資料→確定儲存。
- 五、若要修改銷售結帳資料,選定要修改之資料,按修改→進入 修改資料畫面,修改資料完成後→確定儲存。